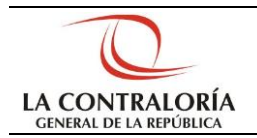

# Sistema Integrado de Control de Auditorías

### Interface SICA- SAGU Web PLANEAMIENTO OPERATIVO

Implementación de Recomendaciones y Medidas Correctivas Versión 1.0.0

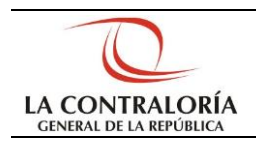

### INDICE

| <ol> <li>Primero crea un informe en SICA y cierra la auditoria.</li> </ol>             | 3  |
|----------------------------------------------------------------------------------------|----|
| II. Asignar Informe generado por el SICA.                                              | 3  |
| III. Seleccionar informe de control                                                    | 5  |
| IV. Seguimiento e implementación de las medidas correctivas.                           | 8  |
| 4.1 Reasignación de Recomendaciones y Procesos para Seguimiento de Medidas Correctivas | 9  |
| 4.2 Generar Informes de Seguimiento                                                    | 10 |
| 4.3 Enviar Informes de Seguimiento                                                     | 12 |
| 4.4 Recepción y derivación de Informes de Seguimiento                                  | 13 |
| 4.5 Evaluar Informes de Seguimiento                                                    | 14 |

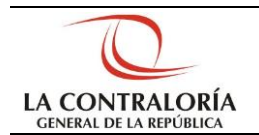

La presente guía nos permite hacer la asignación de los informes de auditoría generados en el SICA a un OCI de la institución, para que realice el seguimiento, implementación de recomendaciones y medidas correctivas correspondientemente.

#### Secuencia:

- I. Primero crea un informe en SICA y cierra la auditoria.
- II. Asignar Informe generado por el SICA al OCI correspondiente.

Se ingresa al link de SAGU Web el auditor y asigna el informe generado por SICA.

(a) En el menú "Encargos", seleccione la opción "Seguimiento" y a continuación "Autorizar Seguimiento de Informe".

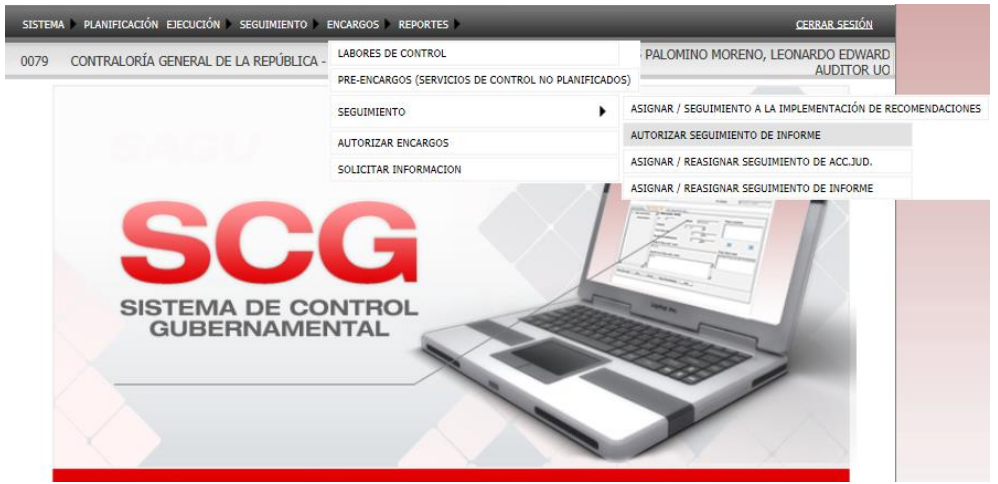

(b) Se muestra la ventana para autorizar el seguimiento de informes.

| SISTEMA PLANDICA          | adin Executation = see | AUMIENTO P  | ENGARGOS P | REPORTES D   | _ | CERRAR SESSIÓN                                      |
|---------------------------|------------------------|-------------|------------|--------------|---|-----------------------------------------------------|
| 079 CONTRALO              | RÍA GENERAL DE LA F    | REPÚBLICA - | CGR        |              | - | U18005 PALOMINO MORENO, LEONARDO EDWAR<br>AUDITOR U |
| : Autorizar Seguir        | niento de Informes     |             |            |              |   |                                                     |
| : Datos de Búsque         | sda                    |             |            |              |   |                                                     |
| Tipo UO<br>Órgano Auditor | Organo de Auditor      | ia Interna  | ~          | Nro. Informe |   | - Q                                                 |
| Período                   | Desde                  |             |            | Hasta        |   |                                                     |
| : Informes de Cor         | strol                  |             |            |              |   |                                                     |
|                           |                        |             |            |              |   |                                                     |

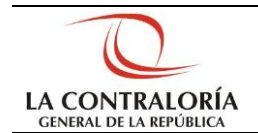

(c) En la sección "Autorizar Seguimiento de Informes" puede ingresar los criterios de búsqueda para ubicar un informe específico luego presione el botón "**Buscar**" se muestra la ventana con el resultado de la consulta.

| SISTEMA * PLANER/CACIÓN ESCULVIENTO * DECARGOS * REPORTES *       CEBRAR SEGUÍN         0079       CONTRALORÍA GENERAL DE LA REPÚBLICA - CGR       Il 18005 PALOMINO MORENO, LEONARDO EDWAI AUDITOR I         20100       Organo de Auditoria Interna *                                                                                                    | SIS      | TEMA DE             | CONTROL GU          | IBERNAME            | NTAL                                            | -          | General de la R                       | ALORÍA<br>REPÚBLICA |
|----------------------------------------------------------------------------------------------------|----------|---------------------|---------------------|---------------------|-------------------------------------------------|------------|---------------------------------------|---------------------|
| 0079       CONTRALORÍA GENERAL DE LA REPÚBLICA - CGR                                                                                                    | SISTEMA  | PLANIFICAC          | IÓN EJECUCIÓN 🕨 SEG | UIMIENTO 🕨 ENCA     | RGOS 🕨 REPORTES 🕨                               | _          | 1                                     | CERRAR SESIÓN       |
| Autorizar Seguimiento de Informes      Datos de Búsqueda      Tipo UO     Organo de Auditoria Interna     O     Órgano Auditor     MINISTERIO DE SALUD     Tipo de Informe     (Seleccionar)     Período     Desde     Desde     Hasta      Informes de Control      Informe Largo (Administrativo)     011-2013-3-     MUNICIPALIDAD PROVINCIAL DE     GOBIERNO REGIONAL     LAMBAYEQUE     Informe Largo (Administrativo)     012-2013-3-     MUNICIPALIDAD PROVINCIAL DE     SOA     MUNICIPALIDAD PROVINCIAL DE     SOA     MUNICIPALIDAD PROVINCIAL DE     SOA     MUNICIPALIDAD PROVINCIAL DE     SOA     MUNICIPALIDAD PROVINCIAL DE     SOA     MUNICIPALIDAD PROVINCIAL DE     SOA     MUNICIPALIDAD PROVINCIAL DE     O     Informe Largo (Administrativo)     012-2013-3-     MUNICIPALIDAD PROVINCIAL DE     SOA     MUNICIPALIDAD PROVINCIAL DE     SOA     MUNICIPALIDAD PROVINCIAL DE     O     TERREÑAFE      Informe Largo (Administrativo)     015-2013-3-     MUNICIPALIDAD PROVINCIAL DE     SOA     MUNICIPALIDAD PROVINCIAL DE     O     SOA     MUNICIPALIDAD PROVINCIAL DE     O     MUNICIPALIDAD PROVINCIAL DE     O     MUNICIPALIDAD PROVINCIAL DE     O     SOA     MUNICIPALIDAD PROVINCIAL DE     O     MUNICIPALIDAD PROVINCIAL DE     O     MUNICIPALIDAD PROVINCIAL DE     O     MUNICIPALIDAD PROVINCIAL DE     O     MUNICIPALIDAD PROVINCIAL DE     O     MUNICIPALIDAD PROVINCIAL DE     O     MUNICIPALIDAD PROVINCIAL DE     O     MUNICIPALIDAD PROVINCIAL DE     O     MUNICIPALIDAD PROVINCIAL DE     O     MUNICIPALIDAD PROVINCIAL DE     O     MUNICIPALIDAD PROVINCIAL DE     O     MUNICIPALIDAD PROVINCIAL DE     O     MUNICIPALIDAD PROVINCIAL DE     O     MUNICIPALIDAD PROVINCIAL DE     O     MUNICIPALIDAD     O     O                                                                                                    | 0079     | CONTRALOR           | lía general de la r | EPÚBLICA - CGR      |                                                 |            | J18005 PALOMINO MORENO, LEON          | ANDO EDWARI         |
| :: Datos de Búsqueda   Tipo UO Organo de Auditoria Interna   Órgano Auditor MINISTERIO DE SALUD   Tipo de Informe (Seleccionar)   Período Desde   Hasta Imorree   Informes de Control Informe   Informe Especial 006-2014-2-<br>S143   Jinforme Largo (Administrativo) 007-2014-2-<br>S143   Jinforme Largo (Administrativo) 011-2013-3-<br>0432   HunicipaLiDad PROVINCIAL DE<br>                                                                                                    | :: Autor | rizar Seguin        | iiento de Informes  |                     |                                                 |            |                                       |                     |
| Tipo UO       Organo de Auditoria Interna       Ininistretrio DE SALUD         Organo Auditori       MINISTERIO DE SALUD       Iministrativo         Tipo de Informe       Desde       Hasta         Período       Desde       Hasta         Seleccionar)         Nro. Informe         Tipo de Informe         Tipo Informe         Mimero         Informes de Control         Colspan="2">Colspan="2">Seleccionar         Informe         1       Informe Especial       006-2014-2-       DIRECCIÓN REGIONAL DE       Colspan="2">Colspan="2">Colspan="2"Colspan="2"Colspan="2"Colspan="2"Colspan="2"Cols                                                                                                    | :: Dato  | s de Búsque         | da                  |                     |                                                 |            |                                       |                     |
| Órgano Auditor       MINISTERIO DE SALUD         Tipo de Informe       (Seleccionar)       Nro. Informe         Período       Desde       Hasta         Informes de Control       Número       OCI Encargado       Tipo       Nombre UO       Seleccionar         Informe       Informe       Dirección Regional DE       OCI Encargado       Tipo       Nombre UO       Seleccionar         1       Informe Especial       006-2014-2-       DIRECCIÓN REGIONAL DE       OCI       GOBIERNO REGIONAL       Image: Construct Construction Regional DE       OCI       GOBIERNO REGIONAL       Image: Construction Regional DE       Image: Construction Regional DE       OCI       GOBIERNO REGIONAL       Image: Construction Regional DE       Image: Construction Regional DE       OCI       GOBIERNO REGIONAL       Image: Construction Regional DE       Image: Construction Regional DE       OCI       GOBIERNO REGIONAL       Image: Construction Regional DE       Image: Construction Regional DE       Image: Construction Regional DE       Image: Construction Regional DE       Image: Construction Regional DE       Image: Construction Regional DE       Image: Construction Regional DE       Image: Construction Regional DE       Image: Construction Regional DE       Image: Construction Regional DE       Image: Construction Regional DE       Image: Construction Regional DE       Image: Construction Regional DE       Image: Construction Regional DE                                                                                                    | Tipo     | UO                  | Organo de Auditori  | ia Interna 🛛 🗸      | ]                                               |            |                                       |                     |
| Tipo de Informe       (Seleccionar)       Nro. Informe         Período       Desde       Hasta       Image: Construct of the second second                                                                                                    | Órga     | no Auditor          | MINISTERIO DE SA    | LUD                 |                                                 |            | $-\mathbf{Q}$                         |                     |
| Período       Desde       Image: Hasta       Image: Hasta         Informes de Control         Tipo Informe       Número Informe       OCI Encargado       Tipo Informe UO       Seleccionar         1       Informe Especial       006-2014-2-       DIRECCIÓN REGIONAL DE AGRICULTURA LAMBAYEQUE       OCI       GOBIERNO REGIONAL       Image: GOBIERNO REGIONAL       Image: GOBIERNO REGIONAL </td <td>Tipo</td> <td>de Informe</td> <td>(Seleccionar)</td> <td></td> <td>V Nro. Informe</td> <td></td> <td></td> <td></td>                                                                                                    | Tipo     | de Informe          | (Seleccionar)       |                     | V Nro. Informe                                  |            |                                       |                     |
| Informes de Control         Tipo Informe       Número<br>Informe       OCI Encargado       Tipo<br>UO       Nombre UO       Seleccionar         1       Informe Especial       006-2014-2-<br>5343       DIRECCIÓN REGIONAL DE<br>AGRICULTURA LAMBAYEQUE       OCI       GOBIERNO REGIONAL<br>LAMBAYEQUE       □         2       Informe Largo (Administrativo)       007-2014-2-<br>5343       DIRECCIÓN REGIONAL DE<br>AGRICULTURA LAMBAYEQUE       OCI       GOBIERNO REGIONAL<br>LAMBAYEQUE       □         3       Informe Largo (Administrativo)       011-2013-3-<br>0432       MUNICIPALIDAD PROVINCIAL DE<br>FERREÑAFE       SOA       MUNICIPALIDAD PROVINCIAL DE<br>HUARAL       □         5       Informe Largo (Administrativo)       015-2013-3-<br>0432       MUNICIPALIDAD PROVINCIAL DE<br>FERREÑAFE       SOA       MUNICIPALIDAD PROVINCIAL DE<br>HUARAL       □         5       Informe Largo (Administrativo)       015-2013-3-<br>0432       MUNICIPALIDAD PROVINCIAL DE<br>FERREÑAFE       SOA       MUNICIPALIDAD PROVINCIAL DE<br>SOA       MUNICIPALIDAD PROVINCIAL DE<br>HUARAL       □                                                                                                    | Perío    | do                  | Desde               |                     | Hasta                                           |            |                                       |                     |
| 1       Informe Especial       006-2014-2-<br>5343       DIRECCION REGIONAL DE<br>AGRICULTURA LAMBAYEQUE       OCI       GOBIERNO REGIONAL<br>LAMBAYEQUE       I         2       Informe Largo (Administrativo)       007-2014-2-<br>5343       DIRECCIÓN REGIONAL DE<br>AGRICULTURA LAMBAYEQUE       OCI       GOBIERNO REGIONAL<br>LAMBAYEQUE       I         3       Informe Largo (Administrativo)       011-2013-3-<br>0432       MUNICIPALIDAD PROVINCIAL DE<br>FERREÑAFE       SOA       MUNICIPALIDAD PROVINCIAL DE<br>HUARAL       I         4       Informe Largo (Administrativo)       012-2013-3-<br>0432       MUNICIPALIDAD PROVINCIAL DE<br>FERREÑAFE       SOA       MUNICIPALIDAD PROVINCIAL DE<br>HUARAL       I         5       Informe Largo (Administrativo)       015-2013-3-<br>0432       MUNICIPALIDAD PROVINCIAL DE<br>FERREÑAFE       SOA       MUNICIPALIDAD PROVINCIAL DE<br>HUARAL       I                                                                                                    | :: Infor | mes de Con<br>Ti    | trol<br>po Informe  | Número<br>Informe   | OCI Encargado                                   | Tipo<br>UO | Nombre UO                             | Seleccionar         |
| 2       Informe Largo (Administrativo)       072014-2-<br>5072014-2-<br>507201 | 1        | Informe Esp         | vecial              | 006-2014-2-<br>5343 | DIRECCION REGIONAL DE<br>AGRICULTURA LAMBAYEQUE | OCI        | GOBIERNO REGIONAL<br>LAMBAYEQUE       |                     |
| 3       Informe Largo (Administrativo)       011-2013-3-<br>0432       MUNICIPALIDAD PROVINCIAL DE<br>PERREÑAFE       SOA       MUNICIPALIDAD PROVINCIAL DE<br>HUARAL       Informe Largo (Administrativo)         4       Informe Largo (Administrativo)       012-2013-3-<br>0432       MUNICIPALIDAD PROVINCIAL DE<br>FERREÑAFE       SOA       MUNICIPALIDAD PROVINCIAL DE<br>HUARAL       Informe Largo (Administrativo)         5       Informe Largo (Administrativo)       015-2013-3-<br>0432       MUNICIPALIDAD PROVINCIAL DE<br>GUAS       SOA       MUNICIPALIDAD PROVINCIAL DE<br>HUARAL       Informe Largo (Administrativo)       Informe Largo (Administrativo)       015-2013-3-<br>0432       MUNICIPALIDAD PROVINCIAL DE<br>GUAS       SOA       MUNICIPALIDAD PROVINCIAL DE<br>HUARAL       Informe Largo (Administrativo)       Informe Largo (Administrativo)       Informe Largo (Administrativo)       MUNICIPALIDAD PROVINCIAL DE<br>GUAS       Informe Largo (Administrativo)       Informe Largo (Administrativo)       Informe Largo (Administrativo)       Informe Largo (Administrativo)       Informe Largo (Administrativo)       MUNICIPALIDAD PROVINCIAL DE<br>GUAS       Informe Largo (Administrativo)       Informe Largo (Administrativo)       Informe Largo (Administrativo)       Informe Largo (Administrativo)       Informe Largo (Administrativo)       Informe Largo (Administrativo)       Informe Largo (Administrativo)       Informe Largo (Administrativo)       Informe Largo (Administrativo)       Informe Largo (Administrativo)       Informe Largo (Administrativo)       Informe Largo (Administrativ                                                                                                    | 2        | Informe Lar         | go (Administrativo) | 007-2014-2-<br>5343 | DIRECCIÓN REGIONAL DE<br>AGRICULTURA LAMBAYEQUE | OCI        | GOBIERNO REGIONAL<br>LAMBAYEQUE       |                     |
| 4       Informe Largo (Administrativo)       012-2013-3-<br>0432       MUNICIPALIDAD PROVINCIAL DE<br>FERREÑAFE       SOA       MUNICIPALIDAD PROVINCIAL DE<br>HUARAL       Image: Constraints of the constraints of the constrated of the constraints of the constraints of the constr                                                                                                    | 3        | Informe Lar         | go (Administrativo) | 011-2013-3-<br>0432 | MUNICIPALIDAD PROVINCIAL DE<br>FERREÑAFE        | SOA        | MUNICIPALIDAD PROVINCIAL DE<br>HUARAL |                     |
| 5       Informe Largo (Administrativo)       015-2013-3-<br>0432       MUNICIPALIDAD PROVINCIAL DE<br>FERREÑAFE       SOA       MUNICIPALIDAD PROVINCIAL DE<br>HUARAL         :: Documento de Designación         Documento (Seleccionar)       Image: Section and the section and the section                                                                                                    | 4        | Informe Lar         | go (Administrativo) | 012-2013-3-<br>0432 | MUNICIPALIDAD PROVINCIAL DE<br>FERREÑAFE        | SOA        | MUNICIPALIDAD PROVINCIAL DE<br>HUARAL |                     |
| :: Documento de Designación<br>Documento (Seleccionar) V Fecha 🗐                                                                                                    |          | Traffic and a local | go (Administrativo) | 015-2013-3-         | MUNICIPALIDAD PROVINCIAL DE<br>FERREÑAFE        | SOA        | MUNICIPALIDAD PROVINCIAL DE<br>HUARAL |                     |
|                                                                                                    | 5        | Informe Lar         |                     | 0102                |                                                 | -          |                                       |                     |

(d) Seleccione el informe que desea se autorice el seguimiento, como se muestra a continuación.

| SIS           | STEMA DE      | CONTROL GL                                                                                                    | IBERNAME            | NTAL                                            | -   | GENERAL DE LA F                       | ALORÍA<br>REPÚBLICA |
|---------------|---------------|----------------------------------------------------------------------------------------------------|---------------------|-------------------------------------------------|-----|---------------------------------------|---------------------|
| SISTEM        | A PLANIFICAC  | IÓN EJECUCIÓN 🕨 SEG                                                                                                    | UIMIENTO 🕨 ENCA     | RGOS 🕨 REPORTES 🕨                               |     |                                       | CERRAR SESIÓN       |
| 0079          | CONTRALOF     | RÍA GENERAL DE LA F                                                                                                    | EPÚBLICA - CGR      | t                                               |     | U18005 PALOMINO MORENO, LEON          |                     |
| :: Auto       | orizar Seguin | niento de Informes                                                                                                    |                     |                                                 |     |                                       |                     |
| :: Dat        | os de Búsque  | da                                                                                                    |                     |                                                 |     |                                       |                     |
| Tipe          | o UO          | Organo de Auditor                                                                                                    | ia Interna 🛛 🗸      | •                                               |     |                                       |                     |
| Órg           | ano Auditor   |                                                                                                    |                     |                                                 |     | $-\mathbf{Q}$                         |                     |
| Tip           | o de Informe  | (Seleccionar)                                                                                                    |                     | V Nro. Informe                                  |     |                                       |                     |
| Peri          | íodo          | Desde                                                                                                    |                     | Hasta                                           |     |                                       |                     |
|               | Ti            | ipo Informe                                                                                                    | Informe             | OCI Encargado                                   | UO  | Nombre UO                             | Seleccionar         |
|               | "             | pomorne                                                                                                    | Informe             |                                                 | UO  |                                       | Seleccional         |
| 1             | Informe Esp   | pecial                                                                                                    | 5343                | AGRICULTURA LAMBAYEQUE                          | OCI | LAMBAYEQUE                            |                     |
| 2             | Informe Lar   | rgo (Administrativo)                                                                                                    | 007-2014-2-<br>5343 | DIRECCIÓN REGIONAL DE<br>AGRICULTURA LAMBAYEQUE | OCI | GOBIERNO REGIONAL<br>LAMBAYEQUE       |                     |
| 3             | Informe Lar   | rgo (Administrativo)                                                                                                    | 011-2013-3-<br>0432 | MUNICIPALIDAD PROVINCIAL DE<br>FERREÑAFE        | SOA | MUNICIPALIDAD PROVINCIAL DE<br>HUARAL |                     |
| 4             | Informe Lar   | rgo (Administrativo)                                                                                                    | 012-2013-3-<br>0432 | MUNICIPALIDAD PROVINCIAL DE<br>FERREÑAFE        | SOA | MUNICIPALIDAD PROVINCIAL DE<br>HUARAL |                     |
| 5             | Informe Lar   | rgo (Administrativo)                                                                                                    | 015-2013-3-<br>0432 | MUNICIPALIDAD PROVINCIAL DE<br>FERREÑAFE        | SOA | MUNICIPALIDAD PROVINCIAL DE<br>HUARAL |                     |
| :: Doc<br>Doc | umento de D   | esignación<br>eccionar)                                                                                                    | ✓                   | Fecha                                           |     |                                       |                     |
| Bu            | ecer G        | uardar Salir                                                                                                    |                     |                                                 |     |                                       |                     |
| Du            | G             | Januar Januar Ja |                     |                                                 |     |                                       |                     |

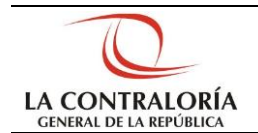

(e) En la sección "Documento de Designación", seleccione el tipo de documento, ingrese el número de documento, la fecha de designación y presione el botón "**Guardar**"

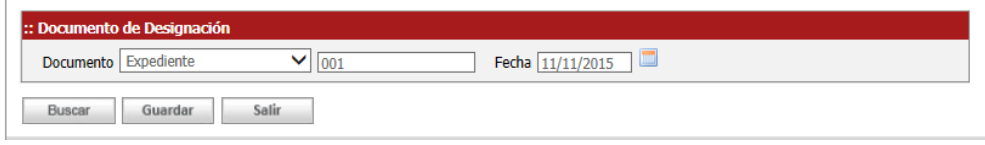

(f) Al presionar el botón "**Guardar**", para autorizar el seguimiento del informe, se muestra en la misma pantalla el mensaje "Se registró correctamente la autorización" en letra azules.

|     | Tipo Informe                   | Número              | OCI Encargado                                   | Tipo<br>UO | Nombre UO                             | Selecciona |
|-----|--------------------------------|---------------------|-------------------------------------------------|------------|---------------------------------------|------------|
|     | Informe Largo (Administrativo) | 007-2014-2-<br>5343 | DIRECCIÓN REGIONAL DE<br>AGRICULTURA LAMBAYEQUE | DO         | GOBIERNO REGIONAL<br>ILAMBAYEQUE      |            |
|     | Informe Largo (Administrativo) | 011-2013-3-<br>0432 | MUNICIPALIDAD PROVINCIAL DE<br>FERREÑAFE        | SOA        | MUNICIPALIDAD PROVINCIAL DE<br>HUARAL |            |
|     | Informe Largo (Administrativo) | 012-2013-3-<br>0432 | MUNICIPALIDAD PROVINCIAL DE<br>FERREÑAFE        | SOA        | MUNICIPALIDAD PROVINCIAL DE<br>HUARAL |            |
|     | Informe Largo (Administrativo) | 015-2013-3-<br>0432 | MUNICIPALIDAD PROVINCIAL DE<br>FERREÑAFE        | SOA        | MUNICIPALIDAD PROVINCIAL DE<br>HUARAL |            |
| Doc | cumento de Designación         | M                   | ) Enda (comment                                 | _          |                                       |            |
| Do  | cumente l'Excediente           | ¥ 110011            | BARE THE LAST CONTRACTOR                        |            |                                       |            |

(g) Presione el botón "Salir", se muestra la pantalla principal.

#### III. Seleccionar informe de control

Ingresa al link de SAGU Web el **encargado de OCI** para la entidad Ministerio de economía y Finanzas y sigues lo pasos del manual de usuario Modulo Seguimiento.

| CENERAL DE LA CONTRALORÍA<br>GENERAL DE LA REPÚBLICA                                                                  | SISTEMA DE CONTROL GUBERNAMENTAL |
|----------------------------------------------------------------------------------------------------|----------------------------------|
| Entidad<br>Usted pertenece a más de una entidad.<br>Selecione entidad : MINISTERIO DE ECONOMÍA Y FINANZAS<br>Ingresar |                                  |

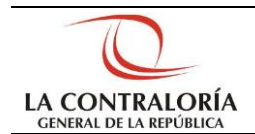

(a) En la Barra del Menú Principal dé clic en "Seguimiento" y seleccione la opción "Medidas Correctivas".

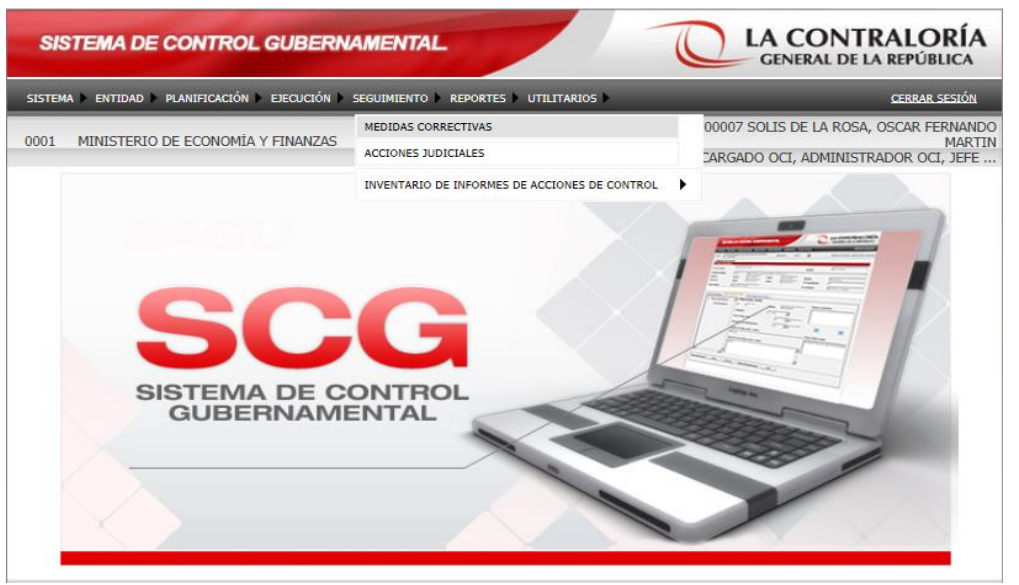

(b) Se muestra la siguiente ventana Se ingresa un rango de fechas en los parámetros de búsqueda y se presiona en "Buscar"

| SISTEMA I         | SISTEMA DE CONTROL GUBERNAMENTAL |                      |             |                                                                                            |  |  |  |  |  |  |  |
|-------------------|----------------------------------|----------------------|-------------|--------------------------------------------------------------------------------------------|--|--|--|--|--|--|--|
| SISTEMA 🕨 ENTIDA  | D 🕨 PLANIFICACIÓN 🕨 EJECUCIÓN 🕨  | SEGUIMIENTO REPORTES | UTILITARIOS | CERRAR SESIÓN                                                                              |  |  |  |  |  |  |  |
| 0001 MINISTER     | rio de economía y finanzas       | PERÍODO              | 2016        | E00007 SOLIS DE LA ROSA, OSCAR FERNAND<br>MARTI<br>ENCARGADO OCI, ADMINISTRADOR OCI, JEFE. |  |  |  |  |  |  |  |
| :: Búsqueda de I  | Informe Control                  |                      |             |                                                                                            |  |  |  |  |  |  |  |
| :: Criterios de B | úsqueda                          |                      |             |                                                                                            |  |  |  |  |  |  |  |
| Tipo Informe      | (Todos) 🗸                        | N° Informe           |             |                                                                                            |  |  |  |  |  |  |  |
| Rango de Fechas   | de Emisión de Informe            |                      |             |                                                                                            |  |  |  |  |  |  |  |
| Fecha Inicio      | 01/01/2015                       | Fecha fin            | 11/01/2016  |                                                                                            |  |  |  |  |  |  |  |
| :: Informe de Co  | ontrol                           |                      |             |                                                                                            |  |  |  |  |  |  |  |
|                   |                                  |                      |             |                                                                                            |  |  |  |  |  |  |  |
|                   |                                  |                      |             |                                                                                            |  |  |  |  |  |  |  |
|                   |                                  |                      |             |                                                                                            |  |  |  |  |  |  |  |
|                   |                                  |                      |             |                                                                                            |  |  |  |  |  |  |  |
|                   |                                  |                      |             |                                                                                            |  |  |  |  |  |  |  |
|                   |                                  |                      |             |                                                                                            |  |  |  |  |  |  |  |
|                   |                                  |                      |             |                                                                                            |  |  |  |  |  |  |  |
| Buscar            | Salir                            |                      |             |                                                                                            |  |  |  |  |  |  |  |

(c) Se muestra la siguiente ventana con la lista de Informes de Control.

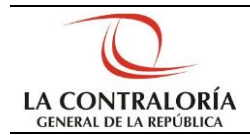

|                                                                                                    |                                                                                                    |                                                                                                    |                    |                                                                                                    | te be bit ker obere.                                                                                                    |
|----------------------------------------------------------------------------------------------------|----------------------------------------------------------------------------------------------------|----------------------------------------------------------------------------------------------------|--------------------|----------------------------------------------------------------------------------------------------|----------------------------------------------------------------------------------------------------|
| SISTEMA 🕨 ENTIDAD 🕨 PLA                                                                                                    | NIFICACIÓN 🕨 EJECU                                                                                                    | JCIÓN 🕨 SEGUIMIENTO 🕨 REPORT                                                                                                    | ES 🕨 UTILITARIOS 🕨 |                                                                                                    | CERRAR SESIO                                                                                                    |
| 001 MINISTERIO DE                                                                                                    | ECONOMÍA Y FINA                                                                                                    | ANZAS PERÍO                                                                                                    | 00 2016            | E00007 SOLIS DE L<br>ENCARGADO OCI, AD                                                                                                    | A ROSA, OSCAR FERNA<br>MA<br>MINISTRADOR OCI, JE                                                                                                    |
| : Criterios de Búsqued                                                                                                    | la                                                                                                    |                                                                                                    |                    |                                                                                                    |                                                                                                    |
| ipo Informe (T                                                                                                    | odos)                                                                                                    | <ul> <li>N° Informe</li> </ul>                                                                                                    |                    |                                                                                                    |                                                                                                    |
| ango de Fechas de Emis                                                                                                    | sión de Informe                                                                                                    |                                                                                                    |                    |                                                                                                    |                                                                                                    |
| echa Inicio 01                                                                                                    | /01/2015                                                                                                    | 🔲 🛛 Fecha fin                                                                                                    | 11/01/2016         |                                                                                                    |                                                                                                    |
| Informe de Control                                                                                                    |                                                                                                    |                                                                                                    |                    |                                                                                                    | 1234                                                                                                    |
| Informe de Control                                                                                                    |                                                                                                    |                                                                                                    |                    |                                                                                                    |                                                                                                    |
| Informe de Control                                                                                                    | F. Emisión                                                                                                    | Título                                                                                                    |                    | TipoInforme                                                                                                    | <u>1</u> 2 <u>34</u><br>Estado                                                                                                    |
| Informe de Control<br>Código<br>09-2015-2-0001                                                                                                    | <b>F. Emisión</b><br>15/05/2015                                                                                                    | Título<br>REPORTE DE DEFICIENCIAS S                                                                                                    | IGNIFICATIVAS      | TipoInforme<br>Reporte de Deficiencias<br>Significativas                                                                                                    | <u>1234</u><br>Estado<br>Registro en<br>proceso                                                                                                    |
| Código           009-2015-2-0001           010-2015-2-0001                                                                                                    | F. Emisión<br>15/05/2015<br>30/07/2015                                                                                                   | Título<br>Reporte de deficiencias s<br>Reporte deficiencias                                                                                                | SIGNIFICATIVAS     | TipoInforme<br>Reporte de Deficiencias<br>Significativas<br>Reporte de Deficiencias<br>Significativas                                                                                                    | <u>1234</u><br>Estado<br>Registro en<br>proceso<br>Registro en<br>proceso                                                                                    |
| Enforme de Control<br>Código<br>009-2015-2-0001<br>010-2015-2-0001<br>011-2015-2-0001                                                                               | F. Emisión<br>15/05/2015<br>30/07/2015<br>30/07/2015                                                                                     | Título<br>REPORTE DE DEFICIENCIAS S<br>REPORTE DEFICIENCIAS<br>REPORTE DEFICIENCIAS                                                                        | SIGNIFICATIVAS     | TipoInforme<br>Reporte de Deficiencias<br>Significativas<br>Reporte de Deficiencias<br>Significativas<br>Reporte de Deficiencias<br>Significativas                                                                                       | 1234<br>Estado<br>Registro en<br>proceso<br>Registro en<br>proceso<br>Registro en<br>proceso                                                                 |
| Informe de Control           Código           009-2015-2-0001           010-2015-2-0001           011-2015-2-0001           012-2015-2-0001                         | F. Emisión           15/05/2015           30/07/2015           30/07/2015           16/12/2015                                           | Título<br>REPORTE DE DEFICIENCIAS S<br>REPORTE DEFICIENCIAS<br>REPORTE DEFICIENCIAS<br>FSFSAF                                                              | IGNIFICATIVAS      | TipoInforme<br>Reporte de Deficiencias<br>Significativas<br>Reporte de Deficiencias<br>Significativas<br>Reporte de Deficiencias<br>Significativas<br>Informe de Auditoría de<br>Cumplimiento                                            | 1 2 3 4<br>Estado<br>Registro en<br>proceso<br>Registro en<br>proceso<br>Registro en<br>proceso<br>Registro en                                               |
| Informe de Control           Código           009-2015-2-0001           10-2015-2-0001           11-2015-2-0001           112-2015-2-0001           113-2015-2-0001 | F. Emisión           15/05/2015           30/07/2015           30/07/2015           16/12/2015           16/12/2015                      | Título<br>REPORTE DE DEFICIENCIAS S<br>REPORTE DEFICIENCIAS<br>REPORTE DEFICIENCIAS<br>FSFSAF<br>GFDGDFHDF                                                 | SIGNIFICATIVAS     | TipoInforme<br>Reporte de Deficiencias<br>Significativas<br>Reporte de Deficiencias<br>Significativas<br>Reporte de Deficiencias<br>Significativas<br>Informe de Auditoría de<br>Cumplimiento<br>Informe de Auditoría de                 | 1 2 3 4<br>Estado<br>Registro en<br>proceso<br>Registro en<br>proceso<br>Registro en<br>proceso<br>Registro en<br>proceso<br>Registro en<br>proceso          |
| Enforme de Control<br>Código<br>009-2015-2-0001<br>010-2015-2-0001<br>011-2015-2-0001<br>012-2015-2-0001<br>013-2015-2-0001<br>013-2015-3-0049                      | F. Emisión           15/05/2015           30/07/2015           30/07/2015           16/12/2015           16/12/2015           20/04/2015 | TÍLIO<br>REPORTE DE DEFICIENCIAS S<br>REPORTE DEFICIENCIAS<br>REPORTE DEFICIENCIAS<br>FSFSAF<br>GFDGDFHDF<br>INFORME SOBRE EL CONTRO<br>PRESTAMO BID 12295 | SIGNIFICATIVAS     | TipoInforme<br>Reporte de Deficiencias<br>Significativas<br>Reporte de Deficiencias<br>Significativas<br>Informe de Auditoría de<br>Cumplimiento<br>Informe de Auditoría de<br>Cumplimiento<br>Reporte de Deficiencias<br>Significativas | 1234<br>Estado<br>Registro en<br>proceso<br>Registro en<br>proceso<br>Registro en<br>proceso<br>Registro en<br>proceso<br>Registro en<br>proceso<br>Aceptado |

(d) Seleccione un Informes de Control, luego presione el botón "*Abrir*", se muestra el siguiente formulario.

|                                     | PLANIFICACIÓN                                                                                                    | EJECUCIÓN SEGUIM  | IENTO 🕨 REPORTE | es 🕨 utilitarios 🕨                  |                      | CERRAR SESIÓN                                                         |
|-------------------------------------|----------------------------------------------------------------------------------------------------|-------------------|-----------------|-------------------------------------|----------------------|-----------------------------------------------------------------------|
| 001 MINISTERIO                      | de economía                                                                                                    | Y FINANZAS        | PERÍOE          | 2016                                | ENCARGADO            | LIS DE LA ROSA, OSCAR FERNANI<br>MART<br>OCI, ADMINISTRADOR OCI, JEFE |
| Informe de Contr<br>Datos Generales | ol                                                                                                    |                   |                 |                                     |                      |                                                                       |
| ° Acc Control                       | 2-0001-20                                                                                                    | 015-008           |                 |                                     | Estado               | EN PROCESO                                                            |
| ntidad Auditada                     | 0001                                                                                                    | MINISTERIO DE     | ECONOMÍA Y FI   | NANZAS                              | 1 and a state of the |                                                                       |
| lcance<br>iecución                  | Desde                                                                                                    | 01/01/2013        | Hasta<br>Hasta  | 31/12/2014                          | N° Expediente        | IPENDIENTE                                                            |
| ina Informa                         | INFORME                                                                                                    | DE AUDITORÍA DE C | UMPLIMIENTO     |                                     | N° Informe           | 012-2015-2-0001                                                       |
| Datos Generales                     | bserv/Hechos y                                                                                                    | y Rec. Personas   |                 |                                     |                      |                                                                       |
| Datos Generales                     | bbserv/Hechos y<br>16/12/2<br>FSFSAF<br>oservaciones                                                                                 | y Rec. Personas   |                 |                                     |                      |                                                                       |
| Datos Generales                     | Dbserv/Hechos y<br>16/12/2<br>FSFSAF<br>oservaciones<br>spectos Relevan                                                              | y Rec. Personas   |                 |                                     |                      |                                                                       |
| Datos Generales                     | Dbserv/Hechos y<br>16/12/2<br>FSFSAF<br>Dservaciones<br>spectos Relevan<br>eficiencias de Co<br>2 Nº A                               | y Rec. Personas   | N° Def.         | N° Rec                              | 2                    |                                                                       |
| Datos Generales                     | Disserv/Hechos y<br>16/12/2<br>FSFSAF<br>Disservaciones<br>spectos Relevan<br>eficiencias de Cr<br>2 N° 4<br>misión a la CC          | y Rec. Personas   | N° Def.         | N° Rec                              | 2                    |                                                                       |
| Datos Generales                     | Disserv/Hechos y<br>16/12/2<br>FSFSAF<br>Diservaciones<br>spectos Relevan<br>sficiencias de Co<br>2 N° A<br>misión a la CC<br>Oficio | y Rec. Personas   | N° Def.         | N° Rec<br>=echa 17/12/20            | 2                    |                                                                       |
| Datos Generales                     | bbserv/Hechos y<br>16/12/2<br>FSFSAF<br>pservaciones<br>spectos Relevan<br>aficiencias de Cr<br>2. № A<br>misión a la CC<br>Oficio   | y Rec. Personas   | Nº Def.         | ■ N° Rec<br>=echa = <u>17/12/20</u> | 2                    |                                                                       |

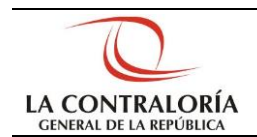

(e) En esta ventana puede Ud. navegar por las diferentes pestañas y modificar la información dependiendo del estado del informe, luego de esto Validar Envío.

#### IV. Seguimiento e implementación de las medidas correctivas.

Ingresa al link de SAGU Web el **auditor** al Módulo Encargos – Menú Seguimiento – Submenú Asignar / Reasignar Seguimiento de Informe.

(a) Ingresar con rol de usuario Auditor UO, luego se debe ingresar obligatoriamente el órgano auditor y el número del informe de control que se desea asignar.

| OPCIONES SISTEMA    | ▶ PLANIFICACIÓN ▶ EJECUCIÓN ▶ SEGUIMIENTO ▶ ENCARGOS ▶ REPO | RTES 🕨          | UTILITARIOS CERRA                                                | <u>R SESIÓN</u>         |
|---------------------|-------------------------------------------------------------|-----------------|------------------------------------------------------------------|-------------------------|
| 0079 CONTRALORÍ     | A GENERAL DE LA REPÚBLICA - CGR                             | 8               | U17027 CELIZ KUONG, AIDA GIOVAN<br>OPERADOR UO, AUDITOR UO, SUPE | NA CECILIA<br>RVISOR UO |
| :: Reasignación de  | SSMMCC                                                      |                 |                                                                  |                         |
| Tipo Organo Auditor | Contraloria General 🔹                                       |                 |                                                                  |                         |
| Organo Auditor      | C395 - DEPARTAMENTO DE PRESUPUESTO PÚBLICO E INVERSIONES    |                 |                                                                  | Q                       |
| Nro. Informe        | 00120151C823 Órg                                            | ano A<br>orme s | uditor y número de<br>;on obligatorios                           |                         |
| Duscai              |                                                             |                 |                                                                  |                         |

(b) Presionar el botón **Buscar**, luego el sistema debe mostrar el listado de recomendaciones y procesos administrativos que se podrán elegir para reasignar.

| 0079 CONTRALOR                                                                    | ÍA GENERAL DE LA                                             | REPÚBLICA - CGR                                                       | & | U17027 CELIZ KUONG<br>OPERADOR UO, AUD | G, AIDA GIOVANNA CEC<br>DITOR UO, SUPERVISOR |
|-----------------------------------------------------------------------------------|--------------------------------------------------------------|-----------------------------------------------------------------------|---|----------------------------------------|----------------------------------------------|
| :: Reasignación d                                                                 | e SSMMCC                                                     |                                                                       |   |                                        |                                              |
| Tipo Organo Auditor                                                               | Contraloria Gene                                             | ral 👻                                                                 |   |                                        |                                              |
| Organo Auditor                                                                    | C395 - DEPARTA                                               | MENTO DE PRESUPUESTO PÚBLICO E INVERSIONES                            |   |                                        | Q                                            |
| Nro. Informe                                                                      | 00120151C823                                                 |                                                                       |   |                                        |                                              |
| Buscar                                                                            |                                                              |                                                                       |   |                                        |                                              |
| Buscar<br>Lista de Informes<br>Recomendaciones                                    | Procesos Adm                                                 | ninistrativos - Judiciales                                            |   |                                        |                                              |
| Buscar<br>Lista de Informes<br>Recomendaciones<br>Codigo<br>Recom                 | Procesos Adm                                                 | ninistrativos - Judiciales<br>Resumen                                 |   |                                        | Nro.<br>Recoment Sel.                        |
| Buscar<br>Lista de Informes<br>Recomendaciones<br>Codigo<br>Recom<br>1866         | Procesos Adm<br>Nro. Informe<br>00120151C823                 | ninistrativos - Judiciales<br>Resumen<br>recomendacion                |   |                                        | Nro.<br>Recomeny - Sel.<br>1 V               |
| Buscar<br>Lista de Informes<br>Recomendaciones<br>Codigo<br>Recom<br>1866<br>1868 | Procesos Adm<br>Nro. Informe<br>00120151C823<br>00120151C823 | ninistrativos - Judiciales<br>Resumen<br>recomendacion<br>werfsdfsdfs |   |                                        | Nro.<br>Recoment -<br>1 2 2                  |

(c) Seleccionar la(s) recomendación(es) y/o el/los proceso(s) administrativo(s) que se desea asignar.

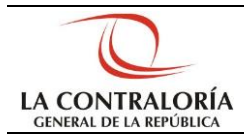

| OPCIONES SISTE               | MA 🕨 PLANIFICACIÓN 🕨    | EJECUCIÓN 🕨 SEGUIN    | IENTO ENCARGOS REPO   | ORTES 🕨 UTILITARIO   | s 🕨                                  | CERRA              | <u>R SESIÓN</u>         |
|------------------------------|-------------------------|-----------------------|-----------------------|----------------------|--------------------------------------|--------------------|-------------------------|
| 0079 CONTRALC                | RÍA GENERAL DE LA REP   | ÚBLICA - CGR          |                       | U17027 C<br>OPERAD   | ELIZ KUONG, AIDA<br>DR UO, AUDITOR L | GIOVAN<br>JO, SUPE | NA CECILIA<br>RVISOR UO |
| :: Reasignación              | de SSMMCC               |                       |                       |                      |                                      |                    |                         |
| Tipo Organo Audito           | Contraloria General     | <b>•</b>              |                       |                      |                                      |                    |                         |
| Organo Auditor               | C395 - DEPARTAMEN       | TO DE PRESUPUESTO     | PÚBLICO E INVERSIONES |                      |                                      |                    | <b>Q</b>                |
| Nro. Informe                 | 00120151C823            |                       |                       |                      |                                      |                    |                         |
| Buscar                       |                         |                       |                       |                      |                                      |                    |                         |
| :: Lista de Informe          | s                       |                       |                       |                      |                                      |                    |                         |
| Recomendacione               | Procesos Adminis        | trativos - Judiciales | s                     |                      |                                      |                    |                         |
| Codigo Co<br>Observacion Pro | odigo<br>poceso Proceso | Nro. Informe          | DNI Funcionario       | Func                 | ionario                              | OBS.               | Sel.                    |
| 20191                        | PENAL                   | 00120151C823          | 43466461              | HENRY ART<br>BENITES | URO PAREDES                          | 1                  |                         |
| 20191                        | ADMINISTRATIVA          | PAS 00120151C823      | 42425363              | JORGE LUIS CA        | STILLO OLGUIN                        | 1                  |                         |
|                              |                         | -                     |                       |                      |                                      |                    |                         |

#### 4.1 Reasignación de Recomendaciones y Procesos para Seguimiento de Medidas Correctivas

(a) El usuario debe poder seleccionar el OCI que se encuentre bajo su ámbito de control. Cuando se trata de un encargo de seguimiento, es obligatorio registrar el tipo de documento, número y fecha del documento con el cual fue designado el OCI responsable del seguimiento de las medidas correctivas.

| SISTEMA DE                       | CONTROL GUBER                                                                      | RNAMENTA          |                             | LA CONT<br>GENERAL DE I                            | RALORÍA<br>LA REPÚBLICA                                    |
|----------------------------------|------------------------------------------------------------------------------------|-------------------|-----------------------------|----------------------------------------------------|------------------------------------------------------------|
| OPCIONES SISTEMA                 | A ▶ PLANIFICACIÓN ▶ EJEC                                                           | CUCIÓN 🕨 SEGUI    | IMIENTO 🕨 ENCARGOS 🕨 REPORT | ES 🕨 UTILITARIOS 🕨                                 | <u>CERRAR SESIÓN</u>                                       |
| 0079 CONTRALORÍ                  | A GENERAL DE LA REPÚBLI                                                            | CA - CGR          | d                           | U17027 CELIZ KUONG, AIDA<br>OPERADOR UO, AUDITOR U | GIOVANNA CECILIA<br>JO, SUPERVISOR UO                      |
| :: Reasignación de               | SSMMCC                                                                             |                   |                             |                                                    |                                                            |
| Tipo Organo Auditor              | Contraloria General 👻                                                              |                   |                             |                                                    |                                                            |
| Organo Auditor                   | C395 - DEPARTAMENTO D                                                              | E PRESUPUESTO     | PÚBLICO E INVERSIONES       |                                                    | Q                                                          |
| Nro. Informe                     | 00120151C823                                                                       |                   |                             |                                                    |                                                            |
| Buscar                           |                                                                                    |                   |                             |                                                    |                                                            |
| :: Lista de Informes             |                                                                                    |                   |                             |                                                    |                                                            |
| Recomendaciones                  | Procesos Administrat                                                               | ivos - Judiciale  | es                          |                                                    |                                                            |
| Codigo Codi<br>Observacion Proce | go Proceso                                                                         | Nro. Informe      | DNI Funcionario             | Funcionario                                        | OBS. Sel.                                                  |
| 20191                            | PENAL                                                                              | 00120151C823      | 43466461                    | HENRY ARTURO PAREDES<br>BENITES                    | 1 🔽                                                        |
| 20191                            | ADMINISTRATIVA_PAS                                                                 | 00120151C823      | 42425363                    | JORGE LUIS CASTILLO OLGUIN                         | 1                                                          |
|                                  |                                                                                    |                   |                             |                                                    |                                                            |
| :: Datos Destino                 |                                                                                    |                   |                             |                                                    |                                                            |
|                                  |                                                                                    |                   |                             |                                                    |                                                            |
| OCI a Asignar                    | 0002 - BANCO CENTRAL                                                               | DE RESERVA DE     | EL PERÚ - BCR               |                                                    | \                                                          |
| Tipo Documento                   | Informe 👻                                                                          | Nro. Documer      | 1234567                     | Fecha Documento 20/04/                             | /2015 🛄                                                    |
|                                  |                                                                                    | 6                 | iuardar Salir               |                                                    |                                                            |
| Contr<br>Jr. Ca<br>Lima          | raloría General de la Repúblic<br>amilo Carrillo 114. Jesus Ma<br>11. Lima - Perú. | :a   2010<br>ría. |                             | ષ્યમ.<br>contraloria@<br>Central Teléfonica        | contraloria.gob.pe<br>contraloria.gob.pe<br>+ 511.330.3000 |

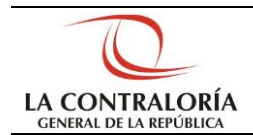

#### 4.2 Generar Informes de Seguimiento

Ingresar con rol de usuario Encargado/Administrador/Jefe OCI. Se debe poder generar informes de seguimiento de medidas correctivas para los informes de control proveniente del sistema SICA. Los informes de seguimiento se generan de manera correlativa para cada informe de control.

Ruta SAGU Web: Módulo **Seguimiento** – Menú **Medidas Correctivas** -> Abrir Informe de Control de Listado de Informes de Control -> Pestaña de Seguimiento de Medidas Correctivas - > Hacer Click en "Nuevo"

| SISTEN  | IA 🕨 ENTID   | AD PLANIFIC   | ACIÓN 🕨 EJECUCIÓN   |                      | TES 🕨 UTILITAR | 2105 <b>)</b> |               | CE          | RRAR SESIÓN |
|---------|--------------|---------------|---------------------|----------------------|----------------|---------------|---------------|-------------|-------------|
| 0002    | BANCO CE     |               | RVA DEL PERLÍ - BCR | PERÍODO              | 2015           | 🚨 ЕОО         | 0007 SOLIS DE | LA ROSA, OS |             |
| 0002    | DAILED CL    |               |                     | T LIUODO             | 2010           | ENCAR         | RGADO OCI, A  | DMINISTRADO | R OCI, JEFE |
| :: Info | orme de Co   | ntrol         |                     |                      |                |               |               |             |             |
| :: Dai  | tos Genera   | les           |                     |                      |                |               |               |             | -           |
| Nro d   | e Informe    |               | J086-2015-1-L495    |                      | Esta           | do            | IPENDIE       | NIE         |             |
| Entida  | ad Auditada  |               | 2893                | COLEGIO MILITAR GRA  | N MARISCAL R   | AMON CASTIL   | LA            |             |             |
| Alcan   | ce           |               | Desde               | 02/01/2011           | Hast           | ta            | 03/01/2       | 2012        |             |
| Ejecu   | ción         |               | Desde               | 01/04/2015           | Hast           | ta            | 05/05/2       | 2015        |             |
| Tipo I  | nforme       |               | INFORME DE AUDITO   | DRIA DE CUMPLIMIENTO |                |               |               |             |             |
| Título  | del Informe  |               | TITULO DEL RESUME   | N DE IINFORMES       |                |               |               |             |             |
|         |              |               |                     |                      |                |               |               |             |             |
| Ver I   | nforme de    | Control       |                     |                      |                |               |               |             |             |
| Acc.    | Adop. Titula | ar Inf. SSMMC | CC                  |                      |                |               |               |             |             |
|         | N°           |               | Órgano              | Emisor               |                | Inicio        | Término       | Estado Eval | Refor       |
|         |              |               |                     |                      |                |               |               |             | \$          |
|         |              |               |                     |                      |                |               |               |             |             |
|         |              |               |                     |                      |                |               |               |             |             |
|         |              |               |                     |                      |                |               |               |             |             |
|         |              |               |                     |                      |                |               |               |             |             |
|         |              |               |                     |                      |                |               |               |             |             |
|         |              |               |                     |                      |                |               |               |             |             |
|         |              |               |                     |                      |                |               |               |             |             |
|         |              |               |                     |                      |                |               |               |             |             |
|         |              |               |                     |                      |                |               |               |             |             |
|         |              |               |                     |                      |                |               |               |             |             |
| C       | Nuevo        | Historial     | Salir               |                      |                |               |               |             |             |

(a) Ingresar las fechas del período de seguimiento y dar click en "Guardar". La fecha Inicio del periodo de seguimiento debe ser posterior a la fecha de emisión del informe y no posterior a la fecha actual, y la fecha de término no debe ser mayor a la fecha final del periodo de seguimiento. La fecha de inicio del periodo de seguimiento debe ser mayor a la fecha de término del seguimiento anterior.

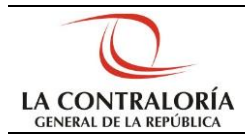

| SISTEMA    | ENTIDAD PLANI                | FICACIÓN 🕨 EJECUC | IÓN ▶ SEGUIMIENTO ▶ I | REPORTES 🕨 UTILIT       | ARIOS 🕨    | <u>CERRAR SESIÓN</u>                        |
|------------|------------------------------|-------------------|-----------------------|-------------------------|------------|---------------------------------------------|
| 0002 B     | ANCO CENTRAL DE F            | ESERVA DEL PERÚ - | BCR PERÍO             | 00 2015                 | E00        | 007 SOLIS DE LA ROSA, OSCAR FERNAND<br>MART |
| :: Inform  | ne de Seguimiento            | de Medidas        |                       |                         | ENCAR      | GADO OCI, ADMINISTRADOR OCI, JEFE .         |
| Nº de Infe | orme 086-2015-1-L4           | 95                | Estado PENDIENTE      |                         | Fecha Emis | sión 28/04/2015                             |
| Datos G    | Generales                    |                   |                       |                         |            |                                             |
| Informe    | de Seguimiento               |                   |                       |                         |            | _                                           |
| Órgano     | Informante<br>de Secuimiento | OCI  0002  B      | ANCO CENTRAL DE RESE  | RVA DEL PERU - BCF<br>5 | ł          |                                             |
| Habilitar  | r Envío                      |                   | Ingresar Fechas       |                         |            |                                             |
| Gua        | rdar Salir                   |                   |                       |                         |            |                                             |

(b) Ingresar acciones adoptadas por recomendación y procesos administrativos. El campo "a la fecha" de la recomendación y del proceso administrativo o judicial debe estar dentro del periodo de seguimiento y debe ser mayor a la fecha del informe de control. El estado de una recomendación debe validarse con el seguimiento anterior y no podrá tener un grado de implementación menor al realizado en el último informe de seguimiento. Si se registra que la Recomendación está pendiente o en proceso, el usuario deberá registrar obligatoriamente todos los campos del seguimiento. Si se registra que la Recomendación está pendiente o se registrar que la Recomendación está implementada, retomada o no aplicable no se registrará las acciones por realizar.

| SISTEM             | A 🕨 ENTIDAD   | PLANIFICACIO  | ÓN 🕨 EJECUCIÓN 🕨 | SEGUIMIENTO 🕨                | REPORTES 🕨 UT                           | ILITARIO | s 🕨                     | CERRAR S                            | <u>SESIÓN</u>              |
|--------------------|---------------|---------------|------------------|------------------------------|-----------------------------------------|----------|-------------------------|-------------------------------------|----------------------------|
| 0002               | BANCO CENTR   | RAL DE RESERV | A DEL PERÚ - BCR | PERÍO                        | DO 2015                                 | 8        | E00007 SOLIS DE L       | A ROSA, OSCAR FE<br>MINISTRADOR OCI | RNANDO<br>MARTIN<br>, JEFE |
| :: Infor           | rme de Segui  | miento de Me  | didas            |                              |                                         |          |                         |                                     |                            |
| N° de Ir           | nforme 086-20 | 015-1-L495    | Estado           | PENDIENTE                    |                                         |          | Fecha Emisión 28/04/201 | 15                                  |                            |
| Datos              | Generales     | Acciones Ad   | optadas por Rec. | Procesos Ad                  | ministrativos                           |          |                         |                                     |                            |
| Reco               | mendación     |               |                  | Acciones Ad                  | optadas                                 |          |                         |                                     |                            |
| <b>1</b><br>3<br>5 |               |               |                  | Acciones Rea<br>Acciones Por | (Seleccionar)<br>liizadas:<br>Realizar: | •        | A la Fecha:             | (h.<br>(h.<br>(h.                   |                            |
| GL                 | uardar        | Salir         |                  |                              |                                         |          |                         |                                     |                            |

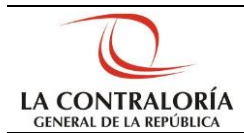

| SISTEMA    | ENTIDAD PLANIFICACI    | IÓN 🕨 EJECUCIÓN 🕨 SEC | SUIMIENTO 🕨 REPOR | TES 🕨 UTILITA | RIOS 🕨 | _                   | <u>CERRAR SESIÓN</u>  |
|------------|------------------------|-----------------------|-------------------|---------------|--------|---------------------|-----------------------|
| 0002 B     | ANCO CENTRAL DE RESERV | A DEL PERÚ - BCR      | PERÍODO           | 2015          | 8      | E00007 SOLIS DE L   | A ROSA, OSCAR FERNAND |
|            |                        |                       |                   |               | E      | NCARGADO OCI, AD    | MINISTRADOR OCI, JEFE |
| :: Inform  | ie de Seguimiento de M | edidas                |                   |               |        |                     |                       |
| Nº de Info | orme 086-2015-1-L495   | Estado PE             | INDIENTE          |               | Fech   | a Emisión 28/04/201 | 15                    |
| Datos G    | Generales Acciones A   | doptadas por Rec.     | Procesos Administ | rativos       |        |                     |                       |
| Nro. O     | bs. / Nombre Funcionar | io con Resp. Admin.   | Acciones Adoptad  | as            |        |                     |                       |
| 1 - J(     | OSE CLODOMIRO AB.      | ANTO SEGURA 🔺         | Nro. Obs / Func.: | 1 - JOSE CLO  | DOMIRO | ABANTO SEGURA       |                       |
| 4 - D      | AVID JONATHAN ZU       | ASNABAR CUB.          | Situación:        | (Seleccionar  | ) 🔻    | A la Fecha:         |                       |
|            |                        |                       | Monto Recuperado: | (Seleccionar  | ) 🔻    | 0.0                 | 0                     |
|            |                        |                       | Resumen de Acci   | ones Adopta   | das:   |                     |                       |
|            |                        |                       |                   |               |        |                     |                       |
|            |                        |                       |                   |               |        |                     |                       |
|            |                        |                       |                   |               |        |                     |                       |
|            |                        |                       |                   |               |        |                     |                       |
|            |                        | <b>v</b>              |                   |               |        |                     |                       |
| Gua        | ardar Salir            |                       |                   |               |        |                     |                       |
|            |                        |                       |                   |               |        |                     |                       |

(c) Habilitar envío. Las situaciones del envió del informe de Seguimiento son: Pendiente (estado inicial), Aceptado, Rechazado. No se puede habilitar para envío un informe de seguimiento, si existen otros pendientes de envío de un periodo anterior.

| SISTEMA 🕨 ENTIDAD 🕨 PL  | ANIFICACIÓN 🕨 EJECUCI   | ÓN 🕨 SEGUIMIENTO 🕨 REF | ORTES VUTILIT   | ARIOS   |                                          | <u>CERRAR SESIÓN</u>                                |
|-------------------------|-------------------------|------------------------|-----------------|---------|------------------------------------------|-----------------------------------------------------|
| 0002 BANCO CENTRAL I    | DE RESERVA DEL PERÚ - E | CR PERÍODO             | 2015            | ENC     | 00007 SOLIS DE LA R<br>ARGADO OCI, ADMIN | OSA, OSCAR FERNANDO<br>MARTIN<br>ISTRADOR OCI, JEFE |
| :: Informe de Seguimie  | nto de Medidas          |                        |                 |         |                                          |                                                     |
| Nº de Informe 086-2015- | 1-L495 E                | stado EN SEGUIMIENTO   |                 | Fecha E | misión 28/04/2015                        |                                                     |
| Datos Generales Ac      | ciones Adoptadas por    | Rec. Procesos Admi     | nistrativos     |         |                                          |                                                     |
| Informe de Seguimiento  | 001                     |                        |                 |         |                                          |                                                     |
| Órgano Informante       | OCI 0002 BA             | NCO CENTRAL DE RESERV  | A DEL PERU - BO | R       |                                          |                                                     |
| Período de Seguimiento  | Del 12/05/2015          | Al 22/05/2015          |                 |         |                                          |                                                     |
| Habilitar Envío         |                         |                        |                 |         |                                          |                                                     |
| Guardar Sal             | ir                      |                        |                 |         |                                          |                                                     |

#### 4.3 Enviar Informes de Seguimiento

Ingresar con rol de usuario Encargado/Administrador/Jefe OCI. Se debe poder enviar el informe consolidado de seguimiento de medidas correctivas para los informes de control proveniente del sistema SICA.

#### Ruta SAGU Web: Módulo Utilitarios – Menú Enviar -> Sub-Menú Informes de Seguimiento

(a) Seleccionar el informe a enviar y hacer "click" en el botón "Guardar".

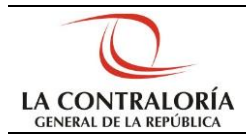

| SISTEMA 🕨 ENTIDAD 🕨 PLAN                           | IFICACIÓN 🕨 EJECUCIÓN 🕨 SEGUIN                     | MIENTO ▶ REPORTES ▶ UTILITARIOS ▶                   | <u>CERRAR SESIÓN</u>                                                                        |
|----------------------------------------------------|----------------------------------------------------|-----------------------------------------------------|---------------------------------------------------------------------------------------------|
| 0002 BANCO CENTRAL DE                              | RESERVA DEL PERÚ - BCR                             | PERÍODO 2015                                        | E00007 SOLIS DE LA ROSA, OSCAR FERNANDO<br>MARTIN<br>ENCARGADO OCI, ADMINISTRADOR OCI, JEFE |
| :: Envío de Informes de Se<br>Año : 2015 → Períod  | eguimiento<br>lo de Envío : ENERO - JUNIO          | ▼ Nro. de Envío :                                   |                                                                                             |
| <b>:: Informes de Control en</b><br>Informes OCI 0 | Seguimiento y Pendientes de E<br>Informes CGR 0    | Invío Según el Período de Evaluac<br>Informes SOA 0 | ión Seleccionado<br>Informes Otros 0                                                        |
| :: Informes de Control en                          | Seguimiento Aptos Para su Env                      | vio Según el Período de Evaluación                  | 1 Seleccionado                                                                              |
| Informes OCI 0<br>Nro. Informe Nro. 9              | Informes CGR  1<br>Seguimiento   Fecha Inicio de ! | Informes SOA 0<br>Seguimiento Fecha Fin de Segu     | Informes Otros 0<br>imiento Envío Habilitado el Envío                                       |
| 1 005-2015-1-L495 001                              | 17/04/2015                                         | 24/04/2015                                          | PENDIENTE SI                                                                                |
| Guardar                                            |                                                    |                                                     |                                                                                             |

(b) Elegir las acciones a seguir, seleccionar el responsable y agregar comentario. Luego dar "Click" en el botón "Enviar".

| ISTEM                | 1A 🕨 ENTID           | DAD 🕨 P     | LANIFICACIÓN 🕨 E           | EJECUCIÓN          | SEGUIN         |                       | ORTES 🕨 U               | TILITARIOS    | s 🕨              | _                        | CERR       | AR SESI       |
|----------------------|----------------------|-------------|----------------------------|--------------------|----------------|-----------------------|-------------------------|---------------|------------------|--------------------------|------------|---------------|
| 002                  | BANCO C              | ENTRAL      | . DE RESERVA DEL I         | PERÚ - BCR         |                | PERÍODO               | 201                     | 5             | E0000            | 7 SOLIS DE LA            | ROSA, OSCA | R FERNA<br>MA |
|                      |                      |             |                            |                    |                |                       |                         |               | ENCARG           | ADO OCI, ADN             | INISTRADOR | OCI, JEF      |
| Envío                | o de Infor           | mes de      | e Seguimiento              | ENERO              | TUNIO          |                       | Nuo do Em               | úa i          | 0202.000         | 2 2015 002               |            |               |
| 10:                  | 2015                 | Per         | lodo de Elivio :           | ENERO              | - JUNIO        | •                     | NFO. GE EIN             | /10 :         | 0302-000         | 2-2013-003               |            |               |
| Info<br>nform        | rmes de (<br>es OCI  | Contro<br>0 | l en Seguimiento<br>Inform | y Pendie<br>es CGR | ntes de E<br>0 | invío Según<br>Info   | el Período<br>ormes SOA | de Evalu<br>0 | ación Selec<br>I | cionado<br>nformes Otros | 0          |               |
| 7-6-                 |                      |             | C                          | A - b - D -        | F              | in Contin of          | Desife des d            | - Combine     | :/- C-li         |                          |            |               |
| nform                | es OCI               | 0           | Inform                     | es CGR             | 1              | Info                  | prenodo di<br>ormes SOA |               | ION SELECCIO     | nformes Otros            | 0          |               |
| Nr                   | ro. Inform           | ne N        | ro. Seguimiento            | Fecha I            | nicio de S     | 5eguimiento           | Fecha                   | Fin de Se     | guimiento        | Envío                    | Habilitado | el Envío      |
| 005-                 | -2015-1-L4           | 95 00       | 1                          | 17/04/201          | .5             |                       | 24/04/20                | 15            |                  | PENDIENTE                | SI         |               |
|                      |                      |             |                            |                    |                |                       |                         |               |                  |                          |            |               |
| :: Acc               | ciones a s           | eguir       |                            |                    |                |                       |                         |               |                  |                          |            |               |
| Accio                | nes                  |             | Enviar a CGR               |                    | -              | Responsa              | bles AID                | A GIOVAN      | NA CECILIA,      | CELIZ KUONG              | -          |               |
| Come<br>(Má»<br>1000 | entario<br>ximo<br>) |             | ENVIANDO INFOR             | RME A CGR          | RESPONS/       | ABLE                  |                         |               |                  |                          |            |               |
| cara                 | cteres)              |             |                            |                    |                |                       |                         |               |                  |                          |            |               |
|                      |                      |             |                            | (                  | Env            | Se envió corre<br>iar | ctamente<br>Salir       |               |                  |                          |            |               |

#### 4.4 Recepción y derivación de Informes de Seguimiento

Ingresar con rol de usuario Operador UO.

Ruta SAGU Web: Módulo Utilitarios – Menú Sistema -> Sub-Menú Bandeja Operador

(a) Seleccionar el documento y dar "click" en el botón "Derivar"

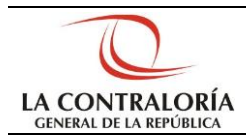

| OPCIONES SISTE                | MA 🕨 PLANIFICAC                    | IÓN ▶ EJECUCIÓN ▶ S     | SEGUIMIENTO 🕨 EN         |            |                         | TILITARIOS        | •                               | CERRAR SI  | <u>esión</u>      |
|-------------------------------|------------------------------------|-------------------------|--------------------------|------------|-------------------------|-------------------|---------------------------------|------------|-------------------|
| 0079 CONTRALO                 | RÍA GENERAL DE I                   | A REPÚBLICA - CGR       |                          |            | &                       | U17027 CEL        | .IZ KUONG, AII<br>R UO, AUDITOR | A GIOVANNA | CECILIA<br>SOR UO |
| :: Bandeja del Ope            | erador                             |                         |                          |            |                         |                   | ,                               | ,          |                   |
| :: Datos de Búsqu             | eda                                | 17                      |                          |            |                         |                   |                                 |            |                   |
| Organo Auditor<br>Tipo Tarea  | 01                                 | 2   Asignar Auditor Enc | argado 👻                 |            |                         | Desde<br>Hasta    | 17/01/201                       | 5 🛄        |                   |
| Entidad                       |                                    |                         |                          |            |                         |                   |                                 |            |                   |
| :: Tareas Pendien             | tes                                |                         |                          |            | _                       |                   |                                 | Coordinado |                   |
| Entidad<br>BANCO CENTRAL      | Transacción                        | Nro. Documento          | Remitente                | Fecha      | <u>Tarea</u><br>Asignar | Estado            | Comentario                      | con        |                   |
| 1DE RESERVA DEL<br>PERÚ - BCR | Consolidado Inf.<br>de Seguimiento |                         | Oscar Fernando<br>Martin | 17/04/2015 | Auditor<br>Encargado    | SSMMCC<br>Enviada | <b>\$</b>                       |            | ☑                 |
|                               |                                    |                         |                          |            | _                       |                   |                                 |            |                   |
|                               |                                    |                         |                          |            |                         |                   |                                 |            |                   |
|                               |                                    |                         |                          |            |                         |                   |                                 |            |                   |
|                               |                                    |                         |                          |            |                         |                   |                                 |            |                   |
|                               |                                    |                         |                          |            |                         |                   |                                 |            |                   |
|                               |                                    |                         |                          |            |                         |                   |                                 |            |                   |
|                               |                                    |                         |                          |            |                         |                   |                                 |            |                   |
|                               |                                    |                         |                          |            |                         |                   |                                 |            |                   |
|                               |                                    |                         |                          |            |                         |                   |                                 |            |                   |
|                               |                                    |                         |                          |            |                         |                   |                                 |            |                   |
| Buscar                        | Derivar S                          | alir                    |                          |            |                         |                   |                                 |            |                   |

(b) Seleccionar responsable y dar "click" en el botón "Enviar"

| n Acianan I                  | 61957/CGR                         | .SAGU.WEB/OCI/EV                      | /ALUACION/AsignarRe             | sponsable.aspx?PantallaOr                            |
|------------------------------|-----------------------------------|---------------------------------------|---------------------------------|------------------------------------------------------|
| :: Seleccior                 | ne Responsab                      | able                                  |                                 |                                                      |
| Auditor                      | AIDA GI                           | OVANNA CECILIA CE                     | LIZ KUONG                       |                                                      |
| Proveído                     |                                   |                                       |                                 |                                                      |
| :: Relación                  | de tareas                         |                                       |                                 |                                                      |
| f<br>Consolidad<br>Seguimien | F <b>lujo</b><br>do Inf. de<br>to | Tarea<br>Asignar Auditor<br>Encargado | Documento<br>0302-0002-2015-003 | Entidad<br>BANCO CENTRAL DE RESERV<br>DEL PERÚ - BCR |
|                              |                                   |                                       |                                 |                                                      |
| Lingenteri                   |                                   |                                       |                                 |                                                      |
|                              |                                   |                                       |                                 |                                                      |
|                              |                                   |                                       |                                 |                                                      |
|                              |                                   |                                       |                                 |                                                      |

#### 4.5 Evaluar Informes de Seguimiento

Ingresar con rol de usuario Auditor UO.

Ruta SAGU Web: Módulo Utilitarios – Módulo Sistema – Menú Bandeja Auditor

(a) Seleccionar el documento y dar "click" en el botón "Evaluar"

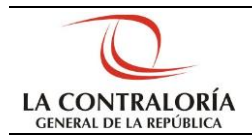

| 0079 CONTRALORÍA GENERAL DE LA REPÚBLICA - CGR                         | UONG, AIDA GIOVANNA CECILIA |
|------------------------------------------------------------------------|-----------------------------|
| OPERADOR UC                                                            | , AUDITOR UO, SUPERVISOR UO |
| # Bandeja del Auditor                                                  |                             |
| E Datos de Busqueda                                                    | 17/04/0045                  |
| Tipo Tarea Todos V Hasta                                               | 17/04/2015                  |
| Entidad                                                                |                             |
| : Tareas Pendientes                                                    | Estado Comentario           |
| BANCO CENTRAL DE<br>Consolidado Inf. de                                |                             |
| BCR Seguimiento 0302-0002-2015-003 Giovanna Cedia 17/04/2015 de SSMMCC | Asignada 💛                  |
|                                                                        |                             |
|                                                                        |                             |
|                                                                        |                             |
|                                                                        |                             |
|                                                                        |                             |
|                                                                        |                             |
|                                                                        |                             |
|                                                                        |                             |
|                                                                        |                             |
|                                                                        |                             |
| Buscar Evaluar Mostrar Aprobación Ejecución Salir                      |                             |

(b) Ingresar Resultado y comentarios de la evaluación y luego dar "click" en el botón "Guardar"

| OPCIONES > SISTEMA > PLA   | NIFICACIÓN 🕨 EJECUCI  | ÓN 🕨 SEGUIMIE | INTO 🕨 ENCARGOS 🕨 | REPORTES D | UTILITARIOS >              | _         | <u>CERRAR SESIÓ</u>                  |
|----------------------------|-----------------------|---------------|-------------------|------------|----------------------------|-----------|--------------------------------------|
| 0079 CONTRALORÍA GENE      | RAL DE LA REPÚBLICA - | CGR           |                   | &          | U17027 CELIZ<br>OPERADOR U | KUONG, AI | DA GIOVANNA CECI<br>R UO, SUPERVISOR |
| :: Evaluar Informes de Seg | guimiento             |               |                   |            |                            |           |                                      |
| OCI: 0002 - CONTRALORÍ     | A GENERAL DE LA REP   | ÚBLICA - CGR  |                   |            |                            |           |                                      |
| Período : ENERO - JUNIO    | Envío :               | 0302-0002-2   | 015-003           |            |                            |           |                                      |
| :: Informes de Control en  | Seguimiento y Pendi   | entes para el | Período           |            |                            |           |                                      |
| Informes OCI 0             | Informes CGR          | 0             | Informes SOA      | 0          | Informe                    | es Otros  | 0                                    |
| :: Informes de Control En  | viados a Evaluación   |               |                   |            |                            |           |                                      |
| Informes OCI 0             | Informes CGR          | 1             | Informes SOA      | 0          | Informe                    | es Otros  | 0                                    |
| :: Informes de Seguimien   | to                    |               |                   |            |                            |           |                                      |
| Nro. Inf. (                | de Control.           |               | Nro. Inf. de Seg  | uimiento.  |                            | Es        | tado Eval.                           |
| 1 005-2015-1-L495          |                       | 001           |                   |            |                            | PENDIENTE |                                      |
| :: Evaluación              |                       | ·             |                   |            |                            |           |                                      |
| Resultado                  | Aceptado              | -             |                   |            |                            |           |                                      |
| Comentarios del Evaluador  |                       |               |                   |            |                            |           |                                      |
| INFORME ACEPTADO           |                       |               |                   |            |                            |           |                                      |
| Regultada                  |                       |               |                   |            |                            |           |                                      |
| Resultatio                 |                       | Guar          | dar Salir         |            |                            |           |                                      |
|                            |                       |               |                   |            |                            |           |                                      |